- I. How to submit an Invoice with a Purchase Order
- II. How to submit an Invoice with multiple PO Lines
- III. How to submit an Invoice with a Contract
- IV. Which Tax Type Should I Use?

Updated January 21,2022 by Thomas Anderson

#### I. How to submit an Invoice with a Purchase Order

#### 1. Log into the Coupa Supplier Portal: https://supplier.coupahost.com/

|                                      |             | <b>coupa</b> su | pplierportal            |                           |
|--------------------------------------|-------------|-----------------|-------------------------|---------------------------|
| Register<br>New to Coupa? Create You | ır Account. |                 | Log In<br>Welcome back! |                           |
| First Name                           |             |                 | * Email Address         | Jessica.Fernandez+CSPDerr |
| Last Name                            |             |                 | * Password              |                           |
| Company                              |             |                 |                         | Log In                    |
| * Email                              |             |                 |                         | Forgot Your Password?     |
|                                      | Register    |                 |                         |                           |
|                                      |             |                 |                         |                           |
|                                      |             |                 |                         |                           |

#### 2. Click on the Orders tab

| Coupa supplier portal THOMAS -   NOTIFICATIONS 1   HELF |             |         |                     |           |            |          |                      |          | HELP ~  |       |  |
|---------------------------------------------------------|-------------|---------|---------------------|-----------|------------|----------|----------------------|----------|---------|-------|--|
| Home                                                    | Profile     | Orders  | Service/Time Sheets | ASN       | Invoices   | Catalogs | Business Performance | Sourcing | Add-ons | Setup |  |
| Orders                                                  | Order Lines | Returns | Order Changes Order | Line Char | nges Shipm | ents     |                      |          |         |       |  |

- 3. Select **Clark Group SAP** from the **Select Customer SAP** drop down to Invoice Clark Construction Group \*Please note if you provided services to both Clark Construction Group and Shirley Contracting, you will have 1 option now under **Clark Group SAP**. Your Clark Construction Group supplier number will begin with a "1" along with your Shirley Contracting supplier number which now will begin with a "1".
- 4. To Invoice against a Purchase Order, click on the image of yellow coins under Actions (clicking the image of red coins will create a Credit Memo)

| ्रिcoup | a supplier  | portal     |           | 011000         |                  |              | <i>(((((((((((((((((((((((((((((((((((((</i> | THOMA      | S ∽   NOTIFI |               | ∣ HELP ∽ |
|---------|-------------|------------|-----------|----------------|------------------|--------------|----------------------------------------------|------------|--------------|---------------|----------|
| Home    | Profile C   | orders S   | ervice/T  | me Sheets      | ASN Invoices     | Catalogs     | Business Performance                         | Sourcing   | Add-ons      | Setup         |          |
| Orders  | Order Lines | Returns (  | Order Cha | nges Order Lir | ne Changes Shipn | nents        |                                              |            |              |               |          |
|         |             |            |           |                |                  |              | Select Customer                              | Clark Grou | IP TEST      |               | ~        |
|         |             |            |           |                |                  |              |                                              |            | C            | Configure PO  | Delivery |
|         | Purcha      | ase Or     | rders     | 5              |                  |              |                                              |            |              |               |          |
|         |             |            |           | Click th       | e 🍃 Action to I  | Invoice from | n a Purchase Order                           |            |              |               |          |
|         |             |            |           |                |                  |              | View All                                     | ✓ S        | earch        | $\mathcal{P}$ |          |
|         | PO Number   | Order Date | Status    | Acknowledged A | At Items         |              | Unanswered Commer                            | nts Total  | Assigned To  | Actions       |          |
|         | C00187595   | 12/07/20   | Issued    | None           | 2X4X8' PT LUME   | BER - SCC    | No                                           | 5,000.00   |              | 99 9 <b>9</b> |          |

#### 5. The Create Invoice screen will load

| * Invoice #                | TEST 1                               | 0 | * Supplier                                              | 1001160 - ARC DOCUMENT SOLUTIONS, LLC                                                                                                    |
|----------------------------|--------------------------------------|---|---------------------------------------------------------|----------------------------------------------------------------------------------------------------|
| * Invoice Date             | 04/12/21                             |   | * Invoice From Address                                  | ARC DOCUMENT SOLUTIONS, LLC                                                                                                    |
| Payment Term<br>* Currency | NT30 - within 30 days Due net<br>USD |   |                                                         | ADDISON, IL 60101<br>United States                                                                                                    |
| Status                     | Draft                                |   | * Remit-To Address                                      | ARC DOCUMENT SOLUTIONS, LLC                                                                                                    |
| Shipping Term              | Shipping Free                        | ~ |                                                         | 1429 JEFFREY DR ADDISON                                                                                                    |
| * Invoice Upload           | Choose File W-9 2019.pdf             |   |                                                         | United States                                                                                                    |
| Supplier Note              |                                      |   | * Ship From Address                                     | ARC DOCUMENT SOLUTIONS, LLC<br>1429 JEFFREY DR ADDISON<br>ADDISON, IL 60101<br>United States                                                                                  |
|                            |                                      |   |                                                         |                                                                                                    |
| Attachments                | Add File   URL   Text                |   | 9 То                                                    |                                                                                                    |
| Attachments                | Add File   URL   Text                |   | ⊘ To<br>Customer                                        | Clark Group QA                                                                                                    |
| Attachments                | Add File   URL   Text                |   | Customer<br>* Ship To Address                           | Clark Group QA<br>7500 Old Georgetown Road<br>Accounting - Bethesda 5th FL<br>Bethesda, MD 20814-6196<br>United States                                                        |
| Attachments                | Add File   URL   Text                |   | TO<br>Customer<br>* Ship To Address                     | Clark Group QA<br>7500 Old Georgetown Road<br>Accounting - Bethesda 5th FL<br>Bethesda, MD 20814-6196<br>United States<br>Location Code: 26100145                             |
| Attachments                | Add File   URL   Text                |   | Customer<br>* Ship To Address<br>* SAP Tax Jurisdiction | Clark Group QA<br>7500 Old Georgetown Road<br>Accounting - Bethesda 5th FL<br>Bethesda, MD 20814-6196<br>United States<br>Location Code: 26100145<br>MD000000000 - MD - STATE |

| Lines                   |                          |          |                      | C                           | Cline Level Taxati | on |
|-------------------------|--------------------------|----------|----------------------|-----------------------------|--------------------|----|
| Type                    | Description<br>Test Item |          | Price 25.00          |                             | 25.00              | 3  |
| PO Line<br>C00213233-1  |                          | Contract | Supplier Part Number | er Tax Type<br>Tax Exempt 🗸 | ]                  |    |
| Billing<br>1000-1000-Co | ost Center-26100405      |          |                      |                             |                    |    |

(Cont.) All fields denoted by a red asterisk are required. <u>Header Fields</u> that will require your input are:

- Invoice #
- Invoice Date
- Payment Term
- Invoice Upload (select Choose File and attach copy of Invoice)
- Ship to Address
  - Click the magnifying glass
  - Type in the Job Sites Address, click choose
- SAP Tax Jurisdiction This will auto fill after you choose the correct Job site address
- **Requester Email** / **Name** You must type in the requesters full email address and name
- Responsible Company (The Job can provide this information)

**Example of Responsible Companies** 

- 1000 Clark Construction, 4200 Clark Concrete, 4300 Clark Foundations, 5000 Shirley, 6000 Guy F Atkinson Const

|     | Subtotal               |   |   | 2,155.00 |
|-----|------------------------|---|---|----------|
|     | Shipping               |   |   |          |
| Тах | Description (Shipping) | ~ |   | 0.000    |
|     | Handling               |   |   |          |
| Тах | Description (Handling) | ~ |   | 0.000    |
|     | Misc                   |   |   |          |
|     | Tax Description (Misc) | ~ |   | 0.000    |
|     | Tax Description        | ~ | 0 | 0        |
|     | Total Tax              |   |   | 0.00     |
|     | Total                  |   |   | 2,155.00 |

Sub Header Fields that will require your input are:

- **Shipping** (if applicable)
- Shipping Tax (if applicable)
- **Handling** (if applicable)
- Handling Tax (if applicable)
- Misc. (if applicable)
- Misc. Tax (if applicable)

Cancel

• Tax Description (Place the Tax Amount)

6. Once all required fields have been entered, select Calculate to verify the Total matches your Invoice amount

```
😢 Delete
```

Calculate

Submit

7. Select **Submit** and a pop-up message will appear for you to confirm the information you are about to send is correct

| Are You Ready to Send?                                                                           |                                                                | ×                       |
|--------------------------------------------------------------------------------------------------|----------------------------------------------------------------|-------------------------|
| You're about to send an invoice to Clark Group<br>have to contact your customer directly to make | o for a total amount of <b>2,15</b><br>changes to the invoice. | 5.00. Once sent, you'll |
|                                                                                                  | Continue Editing                                               | Send Invoice            |

8. Select **Send Invoice** and you will be redirected to the **Invoice** tab where you can view all your Invoices and their Status

| acoupa | supplier    | portal    |                        |            |             |          |                 | JES   | SICA 🗸 🕴 |          | HELP ~ |
|--------|-------------|-----------|------------------------|------------|-------------|----------|-----------------|-------|----------|----------|--------|
| Home   | Profile     | Orders    | Service/Time She       | ets ASN    | Invoices    | Catalogs | Admin           |       |          |          |        |
|        |             |           |                        |            |             |          | Select Customer | Clark | Group    |          | ~      |
|        | Invoice     | es        |                        |            |             |          |                 |       |          |          |        |
|        | Export to   | ~         |                        |            |             | View     | All             | ~     | Search   | <b>P</b> |        |
|        | Invoid      | ce #      | Created Date -         | Status     | PO #        | Total    | Unanswered Com  | ments |          | Actions  |        |
|        | Demo In     | voice 1   | 07/23/17               | Processing | C00001357   | 2,155.00 | No              |       |          |          |        |
|        | Per page 15 | 45   9    | 0                      |            |             |          |                 |       |          |          |        |
|        | No Contr    | ract 🖲 In | voice Against Contract | Create     | Credit note |          |                 |       |          |          |        |

#### II. How to submit an Invoice with Multiple PO Lines

1. Log into the Coupa Supplier Portal: <u>https://supplier.coupahost.com/</u>

| New to Coupa? Create Your Account. | Welcome backi                            |
|------------------------------------|------------------------------------------|
| First Name                         | * Email Address Jessica.Fernandez+CSPDem |
| Last Name                          | * Password                               |
| Company                            | Log In                                   |
| * Email                            | Forgot Your Password?                    |
| Register                           |                                          |
|                                    |                                          |
|                                    |                                          |
|                                    |                                          |

| ₹ <sub>M</sub> ≉Coup | a supplie   | erportal |                 |         |          |           |          |                      | THOMAS   | o Nonne |       | HELP + |
|----------------------|-------------|----------|-----------------|---------|----------|-----------|----------|----------------------|----------|---------|-------|--------|
| Home                 | Profile     | Orders   | Service/Time Sł | heets   | ASN      | Invoices  | Catalogs | Business Performance | Sourcing | Add-ons | Setup |        |
| Orders               | Order Lines | Returns  | Order Changes   | Order L | ine Chan | ges Shipm | ents     |                      |          |         |       |        |

3. Select Clark Group SAP from the Select Customer SAP drop down to Invoice Clark Construction Group \*Please note if you provided services to both Clark Construction Group and Shirley Contracting, you will have 1 option now under Clark Group SAP. Your Clark Construction Group supplier number will begin with a "1" along with your Shirley Contracting supplier number which now will begin with a "1".

| £;∋coup | a supplie   | rportal       |           | of red c       | oins w    | vill cre  | ate a Cre    | dit Me   | mo)                 | THOM/      | AS ~ ∣ NOTIF |               | HELP ~     |
|---------|-------------|---------------|-----------|----------------|-----------|-----------|--------------|----------|---------------------|------------|--------------|---------------|------------|
| Home    | Profile     | Orders S      | Service/T | ime Sheets     | ASN Ir    | nvoices   | Catalogs     | Busine   | ss Performance      | Sourcing   | Add-ons      | Setup         |            |
| Orders  | Order Lines | Returns       | Order Cha | nges Order Lin | e Changes | Shipm     | ients        |          |                     |            |              |               |            |
|         |             |               |           |                |           |           |              |          | Select Customer     | Clark Gro  | up TEST      |               | ~          |
|         |             |               |           |                |           |           |              |          |                     |            |              | Configure PC  | ) Delivery |
|         | Purch       | hase O        | rders     | 5              |           |           |              |          |                     |            |              |               |            |
|         |             |               |           | Click the      | e 🍋 Act   | tion to l | Invoice from | n a Purc | hase Order          |            |              |               |            |
|         |             |               |           |                |           |           |              | View     | All                 | <b>~</b> 5 | Search       | $\mathcal{P}$ |            |
|         | PO Numb     | er Order Date | e Status  | Acknowledged A | t Items   |           |              | ι        | Inanswered Comments | s Total    | Assigned To  | Actions       |            |
|         | C001875     | 95 12/07/20   | Issued    | None           | 2X4X8     | ' PT LUMB | BER - SCC    | Ν        | 0                   | 5,000.00   |              | 19 <b>19</b>  |            |

#### 5. The Create Invoice screen will load

| 👌 General In                                 | fo                                                       |       | 🤗 From                   |                                                                                                    |                    |
|----------------------------------------------|----------------------------------------------------------|-------|--------------------------|----------------------------------------------------------------------------------------------------|--------------------|
| * Invoice #                                  | TEST 1                                                   | 0     | * Supplier               | 1001160 - ARC DOCUMENT SOLU                                                                          | JTIONS, LLC        |
| * Invoice Date<br>Payment Term<br>* Currency | 04/12/21     m     NT30 - within 30 days Due net     USD |       | * Invoice From Address   | ARC DOCUMENT SOLUTIONS, L<br>1429 JEFFREY DR ADDISON<br>ADDISON, IL 60101<br>United States           | LC O               |
| Status                                       | Draft                                                    |       | * Remit-To Address       | ARC DOCUMENT SOLUTIONS 1                                                                             |                    |
| Shipping Term                                | Shipping Free                                            | ~     |                          | 1429 JEFFREY DR ADDISON<br>ADDISON, IL 60101                                                         |                    |
| * Invoice Upload                             | Choose File W-9 2019.pdf                                 |       |                          | United States                                                                                        |                    |
| Supplier Note                                | 8                                                        | 1     | * Ship From Address      | ARC DOCUMENT SOLUTIONS, L<br>1429 JEFFREY DR ADDISON<br>ADDISON, IL 60101<br>United States           | TC <sup>°</sup> O  |
| Attachments                                  | Add File I URL I Text                                    |       | ♥ To                     |                                                                                                    |                    |
|                                              |                                                          |       | Customer                 | Clark Group QA                                                                                       |                    |
|                                              |                                                          |       | * Ship To Address        | 7500 Old Georgetown Road<br>Accounting - Bethesda 5th FL<br>Bethesda, MD 20814-6196<br>United States |                    |
|                                              |                                                          |       | * SAP Tax Jurisdiction   | MD000000000 - MD - STATE                                                                             |                    |
|                                              |                                                          |       | * Responsible<br>Company | 1000-Clark Construction Group<br>(1000)                                                              | × ~                |
| Lines                                        |                                                          |       |                          | 01                                                                                                   | Line Level Taxatic |
| Type De                                      | escription                                               | Price | 25.00                    |                                                                                                    | 25.00              |
|                                              | eschem                                                   |       | 25.00                    |                                                                                                    |                    |
| PO Line                                      | Contract                                                 |       | Supplier Part Number     | Tax Type                                                                                             |                    |
| C00213233-1                                  | ~                                                        |       |                          | Tax Exempt 🐱                                                                                         |                    |
| Billing<br>1000-1000-Cost Ce                 | nter-26100405                                            |       |                          |                                                                                                    |                    |

(Cont.) All fields denoted by a red asterisk are required. <u>Header Fields</u> that will require your input are:

- Invoice #
- Invoice Date
- Payment Term
- Invoice Upload (select Choose File and attach copy of Invoice)
- SAP Tax Jurisdiction This will auto fill after you choose the correct Job site address

- 6. Add the invoiced amount to the Purchase Order line you are billing against
  - Remove the Purchase Order line you are billing against a.
  - This does not affect the Original Purchase Order b.
  - Click the X c.

| Туре                                                                                                    | Description                                                                                | Qty                                      | UOM                | Price                               |          | 5 000 00                                            |
|----------------------------------------------------------------------------------------------------|--------------------------------------------------------------------------------------------|------------------------------------------|--------------------|-------------------------------------|----------|-----------------------------------------------------|
| <u> </u>                                                                                                    | TEST PO                                                                                    | 1.00                                     | Each               | ~                                   | 450.00   | 5,000.00                                            |
| PO Line                                                                                                    |                                                                                            | Contract                                 |                    | Supplier Part Numb                  | ber      | Тах Туре                                            |
| C0025450                                                                                                    | 5-1                                                                                        | ~                                        |                    |                                     |          | Sales Tax 🗸                                         |
| <b>Billing</b><br>1000-1000-                                                                                            | -Cost Center-2610040                                                                       | 5                                        |                    |                                     |          |                                                     |
| Туре                                                                                                    | Description                                                                                | Qty                                      | UOM                | Price                               |          | F 000 00                                            |
| <u> </u>                                                                                                    | TEST PO                                                                                    | 1.00                                     | Each               | ✓                                   | 5,000.00 | 5,000.00                                            |
| PO Line                                                                                                    |                                                                                            | Contract                                 |                    | Supplier Part Numb                  | ber      | Тах Туре                                            |
| C0025450                                                                                                    | 5-2                                                                                        | ~                                        |                    |                                     |          | Sales Tax 🗸                                         |
| Billing<br>1000-1000-                                                                                                   | -Cost Center-2610040                                                                       | 5                                        |                    |                                     |          |                                                     |
| Billing<br>1000-1000-                                                                                                   | -Cost Center-2610040                                                                       | 5<br>Contract                            | Tot                | als & Taxes                         |          |                                                     |
| Billing<br>1000-1000-                                                                                                   | -Cost Center-2610040                                                                       | 5<br>Contract                            | Tot                | als & Taxes                         |          |                                                     |
| Billing<br>1000-1000-                                                                                                   | -Cost Center-2610040:                                                                      | 5<br>Contract                            | Tot                | als & Taxes                         |          | □ Line Level 1                                      |
| Billing<br>1000-1000-<br>Add Line<br>Line is rem<br>Lines<br>ype                                                        | -Cost Center-2610040<br>Pick lines from C<br>noved<br>Description                          | 5<br>Contract<br>Qty                     | Tot                | als & Taxes<br>Price                |          |                                                     |
| Add Line Add Line Line is rem Lines                                                                                     | -Cost Center-2610040<br>Pick lines from C<br>noved<br>Description<br>TEST PO               | 5<br>Contract                            | UOM<br>Each        | als & Taxes Price                   | 450.00   | □Line Level 1<br>450.00                             |
| Billing<br>1000-1000-<br>Add Line<br>Line is rem<br>Lines<br>ype<br>Co Line                                             | -Cost Center-2610040<br>Pick lines from C<br>noved<br>Description<br>TEST PO               | 5<br>Contract                            | Tot<br>UOM<br>Each | als & Taxes<br>Price                | 450.00   | Line Level T<br>450.00                              |
| Billing<br>1000-1000-<br>Add Line<br>Jine is rem<br>Jines<br>/pe E<br>Y [<br>O Line<br>200254505-1                      | -Cost Center-2610040<br>Pick lines from C<br>noved<br>Description<br>TEST PO               | 5<br>Contract<br>Qty<br>1.00<br>Contract | UOM<br>Each        | Price                               | 450.00   | □Line Level T<br>450.00<br>Tax Type<br>Sales Tax    |
| Billing<br>1000-1000-<br>Add Line<br>Line is rem<br>Lines<br>ype E<br>Co Line<br>Co0254505-1                            | -Cost Center-2610040<br>Pick lines from C<br>noved<br>Description<br>TEST PO               | 5<br>Contract                            | UOM<br>Each        | Price                               | 450.00   | □Line Level T<br>450.00<br>Tax Type<br>Sales Tax v  |
| Billing<br>1000-1000-<br>Add Line<br>Line is rem<br>Lines<br>ype E<br>O Line<br>C00254505-1<br>Silling<br>000-1000-Cos  | -Cost Center-26100403<br>Pick lines from C noved  Description  TEST PO  st Center-26100405 | 5<br>Contract                            | UOM<br>Each        | Price                               | 450.00   | □Line Level T<br>450.00<br>Tax Type<br>Sales Tax ♥  |
| Billing<br>1000-1000-<br>Add Line<br>Line is rem<br>Lines<br>ype E<br>YO Line<br>C00254505-1<br>Silling<br>000-1000-Cos | -Cost Center-26100403<br>Pick lines from C noved  Description  TEST PO  st Center-26100405 | 5<br>Contract                            | UOM<br>Each        | als & Taxes Price Supplier Part Num | 450.00   | □ Line Level T<br>450.00<br>Tax Type<br>Sales Tax v |

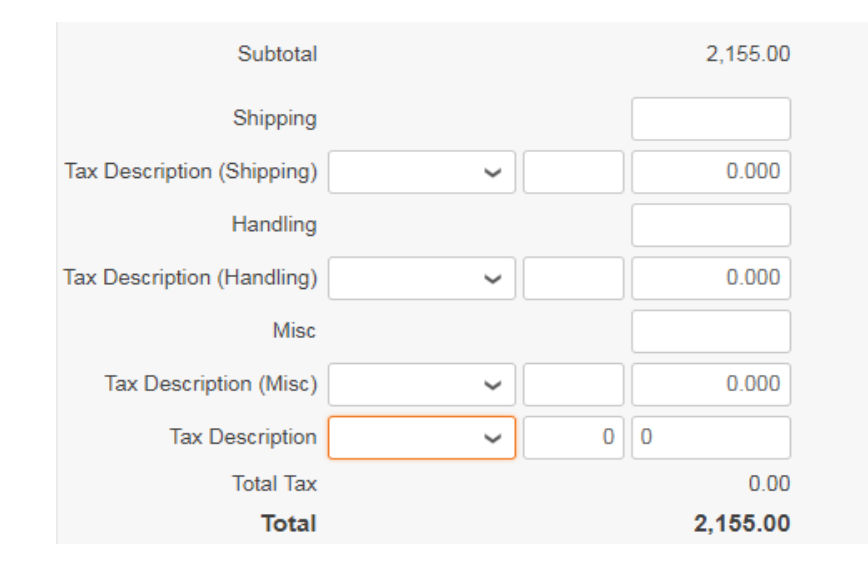

Sub Header Fields that will require your input are:

- **Shipping** (if applicable)
- Shipping Tax (if applicable)
- **Handling** (if applicable)
- Handling Tax (if applicable)
- Misc. (if applicable)
- Misc. Tax (if applicable)
- Tax Description (Place the Tax Amount)

Once all required fields have been entered, select Calculate to verify the Total matches your Invoice amount

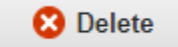

Cancel

Save as draft

Calculate

Submit

8. Select **Submit** and a pop-up message will appear for you to confirm the information you are about to send is correct

| Are You Ready to Send?                                                                        |                                                                     | ×                       |
|-----------------------------------------------------------------------------------------------|---------------------------------------------------------------------|-------------------------|
| You're about to send an invoice to Clark Gro<br>have to contact your customer directly to mak | up for a total amount of <b>2,155</b><br>ke changes to the invoice. | 5.00. Once sent, you'll |
|                                                                                               | Continue Editing                                                    | Send Invoice            |

9. Select **Send Invoice** and you will be redirected to the **Invoice** tab where you can view all your Invoices and their Status

| 🎘 coupa | supplier    | portal    |                        |            |             |          |                 | JES      | SICA ~ | NOTIFICATIONS 0 | HELP ~ |
|---------|-------------|-----------|------------------------|------------|-------------|----------|-----------------|----------|--------|-----------------|--------|
| Home    | Profile     | Orders    | Service/Time She       | ets ASN    | Invoices    | Catalogs | Admin           |          |        |                 |        |
|         |             |           |                        |            |             |          |                 | Olarla ( |        |                 |        |
|         |             |           |                        |            |             |          | Select Customer | Clark    | sroup  |                 | ~      |
|         | Invoice     | es        |                        |            |             |          |                 |          |        |                 |        |
|         | Export to   | <b>~</b>  |                        |            |             | View     | All             | ~        | Search | Q               |        |
|         | Invoi       | ce#       | Created Date -         | Status     | PO #        | Total    | Unanswered Comr | nents    |        | Actions         |        |
|         | Demo In     | voice 1   | 07/23/17               | Processing | C00001357   | 2,155.00 | No              |          |        |                 |        |
|         | Per page 15 | 45   9    | )                      |            |             |          |                 |          |        |                 |        |
|         | No Contr    | ract 🖲 In | voice Against Contract | Create     | Credit note |          |                 |          |        |                 |        |

#### III. How to submit an Invoice with a Contract

1. Log into the Coupa Supplier Portal: <u>https://supplier.coupahost.com/orders</u>

|                                                                                          | <b>Ascoupa</b> supplier port al |  |                                                        |                                                                  |  |  |  |  |  |
|------------------------------------------------------------------------------------------|---------------------------------|--|--------------------------------------------------------|------------------------------------------------------------------|--|--|--|--|--|
| Register<br>New to Coupa? Create Your A<br>First Name<br>Last Name<br>Company<br>* Email | ccount.                         |  | Log In<br>Welcome backl<br>*Email Address<br>*Password | Jessica.Fernandez+CSPDerr<br><br>Log In<br>Forgot Your Password? |  |  |  |  |  |
|                                                                                          |                                 |  |                                                        |                                                                  |  |  |  |  |  |

#### 2. Click on the Orders tab

| Ŕ | ို့coup  | a suppli   | ierporta  | l                   |        |          |          |          | THOMAS               | V   NOTIFICA | TIONS 4   HELP ~ |
|---|----------|------------|-----------|---------------------|--------|----------|----------|----------|----------------------|--------------|------------------|
|   | Home     | Profile    | Orders    | Service/Time Sheets | ASN    | Invoices | Catalogs | Payments | Business Performance | Sourcing     | Add-ons          |
|   | Setup    |            |           |                     | ,<br>, |          |          |          |                      |              |                  |
|   | Invoices | Invoices L | ines Payr | nent Receipts       |        |          |          |          |                      |              |                  |

3. Select **Clark Group SAP** from the **Select Customer SAP** drop down to Invoice Clark Construction Group \*Please note if you provided services to both Clark Construction Group and Shirley Contracting, you will have 1 option now under **Clark Group SAP**. Your Clark Construction Group supplier number will begin with a "1" along with your Shirley Contracting supplier number which now will begin with a "1". Select the **Create Blank Invoice** radio button.

#### 4. To Invoice against a Coupa Contract, click on the Create Invoice from Contract button

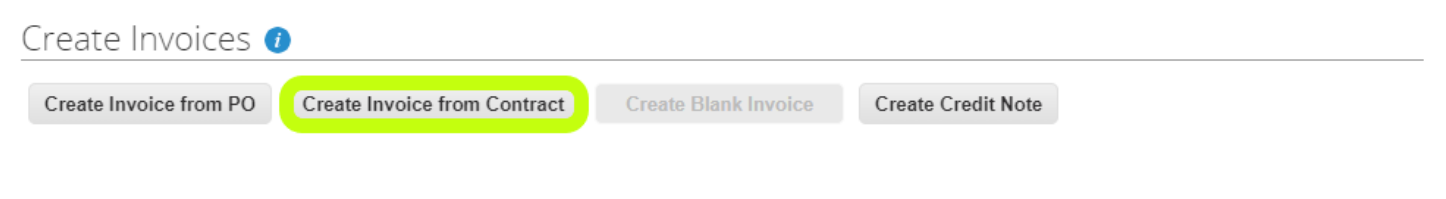

5. Select a Contract

Click on Create

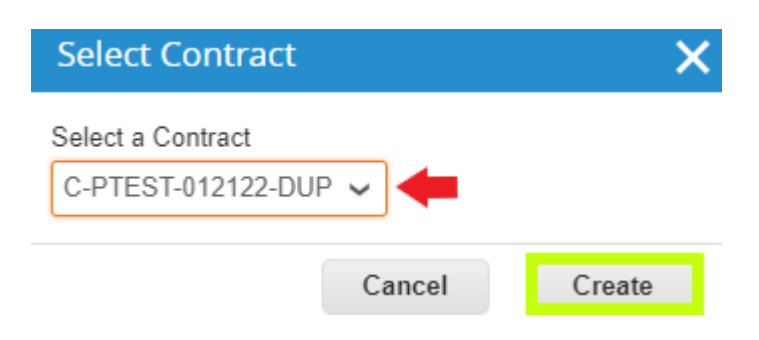

#### 6. The Create Invoice screen will load

| 🔅 General Info   | 0                             | 🥺 From                   |                                                                                              |
|------------------|-------------------------------|--------------------------|----------------------------------------------------------------------------------------------|
| * Invoice #      |                               | * Supplier               | 1000955 - PARAMOUNT PEST SERVICES                                                            |
| *Invoice Date    | 01/31/22                      | Supplier Tax ID          | ~                                                                                            |
| Payment Term     | NT20 - within 20 days due net | * Invoice From Address   |                                                                                              |
| * Currency       | USD                           |                          | 7500 OLD GERORGETOWN RD<br>BETHESDA, MD 20814                                                |
| Status           | Draft                         |                          | United States                                                                                |
| Shipping Term    | ~                             | * Remit-To Address       | PARAMOUNT PEST SERVICES QA                                                                   |
| Contract         | C-PTEST-012122-DUP            |                          | 7500 OLD GERORGETOWN RD<br>BETHESDA, MD 20814                                                |
| * Invoice Upload | Choose File Test INV.pdf      |                          | United States                                                                                |
| Supplier Note    |                               | * Ship From Address      | PARAMOUNT PEST SERVICES QA<br>7500 OLD GERORGETOWN RD<br>BETHESDA, MD 20814<br>United States |
| Attachments      | Add File   URL   Text         |                          | onited offices                                                                               |
|                  |                               | 🥺 То                     |                                                                                              |
|                  |                               | Customer                 | Clark Group QA                                                                               |
|                  |                               | * Ship To Address        | 21306 Upgrade street<br>San Mateo, CA 11111<br>United States                                 |
|                  |                               | * SAP Tax Jurisdiction   | MD031000000 - MD-MONTGOMERY<br>COUNTY - 6.0%                                                 |
|                  |                               | * Requester Email        | Your Clark/Atk/Shirley POC                                                                   |
|                  |                               | * Requester Name         | Your Clark/Atk/Shirley POC                                                                   |
|                  |                               | * Responsible<br>Company | 1000-Clark Construction Group<br>(1000) * *                                                  |

| Price<br>500.00           | 0.00                                         |
|---------------------------|----------------------------------------------|
| lier Part Number Tax Type |                                              |
|                           | Price<br>500.00<br>lier Part Number Tax Type |

(Cont.) All fields denoted by a red asterisk are required. Header Fields that will require your input are: • **Invoice** #

- Invoice Date
- Payment Term
- Invoice Upload (select Choose File and attach copy of Invoice)
- Ship To Address Click the magnifying glass
  - Type in the Job Sites Address, click choose
- SAP Tax Jurisdiction This will auto fill after you choose the correct Job site address
- Please add the Clark POC for the Requester Email and Requester Name
  - Location Code (*Job or Dept Number*)
  - Requestor Name (*Your Clark/Atk/Shirley POC*)
  - Requestor Email (Your Clark/Atk/Shirley POC)
  - Responsible Company Code (Clark/ATK/Shirley Company Code)

Example of Responsible Companies - 1000 Clark Construction, 4200 Clark Concrete, 4300 Clark Foundations, 5000 Shirley, 6000 Guy F Atkinson Const

• Be sure the **Tax Type** field says Tax Exempt (*Only if the work is non-taxable*)

| Subtotal                   |   | 2,155.00 |
|----------------------------|---|----------|
| Shipping                   |   |          |
| Tax Description (Shipping) | ~ | 0.000    |
| Handling                   |   |          |
| Tax Description (Handling) | ~ | 0.000    |
| Misc                       |   |          |
| Tax Description (Misc)     | ~ | 0.000    |
| Tax Description            | ~ | 00       |
| Total Tax                  |   | 0.00     |
| Total                      |   | 2,155.00 |

Sub Header Fields that will require your input are:

- **Shipping** (if applicable)
- **Shipping Tax** (if applicable)
- Handling (if applicable)
- Handling Tax (if applicable)
- Misc. (if applicable)
- Misc. Tax (if applicable)
- Tax Description (Place the Tax Amount)

7. Once all required fields have been entered, select Calculate to verify the Total matches your Invoice amount

| Delete | Cancel | Save as Draft | Calculate | Submit |
|--------|--------|---------------|-----------|--------|
|        |        |               |           |        |

8. Select **Submit** and a pop-up message will appear for you to confirm the information you are about to send is correct

| Are You Ready to Send?                                                                          |                                                                  | ×                       |
|-------------------------------------------------------------------------------------------------|------------------------------------------------------------------|-------------------------|
| You're about to send an invoice to Clark Grou<br>have to contact your customer directly to make | p for a total amount of <b>2,15</b><br>e changes to the invoice. | 5.00. Once sent, you'll |
|                                                                                                 | Continue Editing                                                 | Send Invoice            |

9. Select **Send Invoice** and you will be redirected to the **Invoice** tab where you can view all your Invoices and their Status

| pa | a suppli               | erport                       | al                                      |                   |             |                  |                    |                  |               | THOMAS             | NOTIFICA         | ATIONS 4      |
|----|------------------------|------------------------------|-----------------------------------------|-------------------|-------------|------------------|--------------------|------------------|---------------|--------------------|------------------|---------------|
|    | Profile                | Orders                       | s Service/Tin                           | ne Sheets         | ASN         | Invoices         | Catalogs           | Payments         | Business P    | erformance         | Sourcing         | Add-ons       |
| В. | Invoices L             | ines Pa                      | ayment Receipts                         |                   |             |                  |                    |                  |               |                    |                  |               |
|    |                        |                              |                                         |                   |             |                  |                    | Sele             | ct Customer   | Clark Group (      | QA               |               |
|    | Invo                   | ices                         |                                         |                   |             |                  |                    |                  |               |                    |                  |               |
|    | Instructi<br>1) Create | ions From<br>Invoice fro     | m PO                                    |                   |             |                  |                    |                  |               |                    |                  |               |
|    | 2) Type ir             | n your Invoi                 | ce# (Please limit to                    | 25 characters     | 5)          |                  |                    |                  |               |                    |                  |               |
|    | 3) Please              | attach you                   | ır invoice file under                   | "invoice Uploa    | ad"         |                  |                    |                  |               |                    |                  |               |
|    | 4) Respo               | nsible Busir                 | ness Unit is now R                      | esponsible Co     | mpany (Ti   | he first 4-digit | code in the Billir | ig Section)      |               |                    |                  |               |
|    | 5) For ea<br>a) Tax Ty | ch line item<br>pe - Sales 1 | i enter/double chec<br>Tax - Tax Exempt | k;                |             |                  |                    |                  |               |                    |                  |               |
|    | **Line Le<br>each line | vel Taxatior<br>item.        | n - If invoicing with                   | multiple tax ty   | pes (e.g. s | ales, exempt)    | , the Line Level   | Taxation checkbo | must be check | ed to properly dis | stribute the tax | for           |
|    | Need add               | ditional assi<br>e Invo      | stance? Please vis<br>İCES ()           | it: https://clark | constructi  | on.com/suppli    | ers                |                  |               |                    |                  |               |
|    | Create                 | Invoice fr                   | om PO Creat                             | e Invoice fror    | n Contrac   | crea             | te Blank Invoic    | Create C         | redit Note    |                    |                  |               |
|    | Expor                  | t to v                       |                                         |                   |             |                  |                    | View All         |               | ✓ Sear             | rch              | $\mathcal{P}$ |
|    | Inv                    | oice #                       | Created Date                            | Status            |             | PO #             | Total              | Unanswered Co    | mments        | Dispute Reas       | on Acti          | ons           |
|    | PTE                    | STCONT                       | 01/31/22                                | Pending A         | pproval <   | None             | 500.00             | No               |               |                    |                  |               |

#### IV. Which tax Type Should I Use?

Sales Tax – Tangible goods.

**Tax Exempt (1)** - Those materials that are to be physically incorporated into and made a part of real property. NOTE: The purchase of consumables (e.g., supplies and tangible personal property not incorporated into the property) and equipment rentals are subject to tax on all projects.

Tax Exempt (2) - Intangibles such as services.

<u>Use Tax</u> - Tangible good but Sales Tax is not being charged by the Supplier, tax is accrued by Clark Group, and submitted with State tax filings.

**Line Level Taxation** - If multiple types of tax are included on an invoice, then the Line Level Taxation check box must be checked to properly distribute the tax on the line-item level.

**\*NOTE**: Each State has unique Sales Tax requirements. If you have any questions about the state a jobsite in discuss with your tax professional.